# **Library Management**

The TapeTrack Lite Library Management function allows you to manage individual libraries.

# Library Management Process

## Select Library Management

Once logged in to TapeTrack Lite, select Library Management from the Library Management Task's drop-down menu.

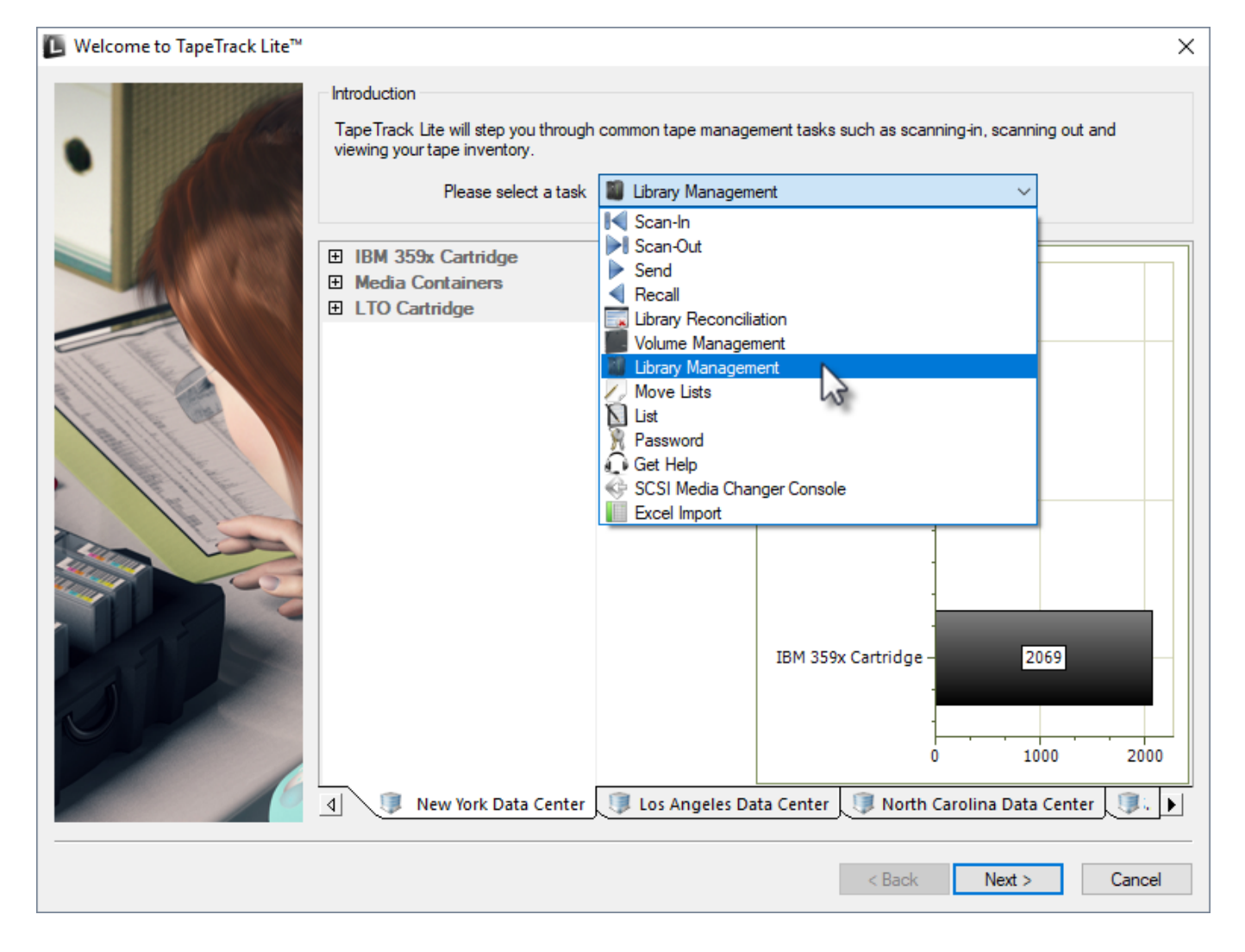

## Options

This will open the Options window. If required you can set the location for the log files to be written to, or leave the default. To change the default directory, click in the right of the Log File Folder and click on the more options button (...) and select the preferred directory.

| Last update: 2025/01/21<br>22:07 | lite:function_library_management https://rtfm.tapetrack.com/lite/function_library_management?rev=1520992635 |
|----------------------------------|----------------------------------------------------------------------------------------------------|
|----------------------------------|----------------------------------------------------------------------------------------------------|

| L TapeTrack Lite <sup>™</sup> - Options                                                |                                         | ×                                                                                                    |
|----------------------------------------------------------------------------------------|-----------------------------------------|----------------------------------------------------------------------------------------------------|
| Instructions<br>The Options screen allows you to<br>The options you change will be ref | specify options that will influence how | w future screen perform.                                                                                                    |
| General Options<br>Log File Folder                                                     | C:\Program Files\TapeTrack              | Browse for Folder ×<br>Synaptics  Synaptics  TapeTrack<br>TapeTrack Checkpoint<br>TapeTrack Framework Server<br>TapeTrack Lite<br>docs<br>Lite Log Files<br>TapeTrack Server Utilities<br>TapeTrack Server Utilities<br>TapeTrack Sync<br>TapeTrack TapeMaster v |
| Log File Folder<br>Folder where log files will be written.                             |                                         | OK Cancel                                                                                                    |
|                                                                                        |                                         | < Back Next > Cancel                                                                                                    |

Click Next button to continue.

#### **Customer Selection**

Select the account or customer that you want to manage volumes for by double-clicking the Customer-ID or left-clicking the Customer-ID and clicking Next at the bottom of the page.

| □ TapeTrack Lite <sup>™</sup> - Customer Selection |                             |                                  |                                  | ×      |
|----------------------------------------------------|-----------------------------|----------------------------------|----------------------------------|--------|
| Instructions                                       |                             |                                  |                                  |        |
| The Customer Selection screen allows you to select | t one TapeTrack Custom      | er that will be the subject of o | perations in subsequent screens. |        |
| You may select a Customer by double clicking the   | Customer, or by clicking th | ne Customer and pressing the     | Next button.                     |        |
| Customer                                           | Volumes                     | Moves                            |                                  |        |
| New York Data Center                               | 56                          | 0                                |                                  |        |
| 💷 Los Angeles Data Center                          | 23                          | 7                                |                                  |        |
| 💷 North Carolina Data Center                       | 56                          | 23                               |                                  |        |
| 💷 Nashville Data Center                            | 52                          | 9                                |                                  |        |
|                                                    | 187                         | 39                               |                                  |        |
|                                                    |                             |                                  |                                  |        |
|                                                    |                             |                                  |                                  |        |
|                                                    |                             |                                  |                                  |        |
|                                                    |                             |                                  |                                  |        |
|                                                    |                             |                                  |                                  |        |
|                                                    |                             |                                  |                                  |        |
|                                                    |                             |                                  |                                  |        |
|                                                    |                             |                                  |                                  |        |
|                                                    |                             |                                  |                                  |        |
|                                                    |                             |                                  |                                  |        |
|                                                    |                             |                                  |                                  |        |
|                                                    |                             |                                  |                                  |        |
|                                                    |                             |                                  |                                  |        |
|                                                    |                             |                                  |                                  |        |
| Remember previously selected Customer              |                             |                                  |                                  |        |
|                                                    |                             |                                  | < Back Next >                    | Cancel |
|                                                    |                             |                                  |                                  |        |

#### **Media Selection**

Select the media type to manage volumes by double-clicking the required media or by selecting the media type and clicking Next

| 📙 TapeTrack Lite™ - Media T  | a TapeTrack Lite™ - Media Type Selection |                           |                                        |                                        |  |  |  |
|------------------------------|------------------------------------------|---------------------------|----------------------------------------|----------------------------------------|--|--|--|
| Instructions                 |                                          |                           |                                        |                                        |  |  |  |
| The Media Type Selection s   | creen allows you to select a             | single TapeTrack Media Me | dia Type to work with in subseque      | nt screens.                            |  |  |  |
| You can select this Media Ty | ype by double clicking the re            | quired item in the list.  |                                        |                                        |  |  |  |
| Media Type                   | Volumes                                  | Moves                     | Scratch Deficit                        | Overdue                                |  |  |  |
| IBM 359x Cartridge           | 2,069                                    | 0                         | 0                                      | 0                                      |  |  |  |
| 📗 LTO Cartridge              | 211                                      | 16                        | 0                                      | 0                                      |  |  |  |
| 📓 Media Contai               | 5                                        | 0                         | 0                                      | 0                                      |  |  |  |
|                              |                                          |                           |                                        |                                        |  |  |  |
|                              |                                          |                           |                                        |                                        |  |  |  |
|                              |                                          |                           |                                        |                                        |  |  |  |
|                              |                                          |                           |                                        |                                        |  |  |  |
|                              | ~^~~~~~                                  |                           | ~~~~~~~~~~~~~~~~~~~~~~~~~~~~~~~~~~~~~~ | ~~~~~~~~~~~~~~~~~~~~~~~~~~~~~~~~~~~~~~ |  |  |  |

### **Repository Selection**

Select the repository to manage by double-clicking the required repository or by selecting the repository type and clicking Next

| 📙 TapeTrack Lite™ - Man   | age Library Selection     |                  |                    |                |                                        |              | ×                                      |
|---------------------------|---------------------------|------------------|--------------------|----------------|----------------------------------------|--------------|----------------------------------------|
| Instructions              |                           |                  |                    |                |                                        |              |                                        |
| The Manage Library Selec  | ction screen allows you   | to select a Repo | sitory to manage.  |                |                                        |              |                                        |
| You can select a Reposite | ory by double-clicking th | e Repository, or | by selecting the F | Repository and | clicking Next.                         |              |                                        |
| Repository                | Volumes                   | Incoming         | Outgoing           | Scratch        | Scanned-Out                            |              |                                        |
| 📓 Library 📐               | 193                       | 9                | 7                  | 1              | 7                                      |              |                                        |
| 🥁 Offsite 😪 It            | 17                        | 7                | 9                  | 0              | 0                                      |              |                                        |
|                           |                           |                  |                    |                |                                        |              |                                        |
|                           |                           |                  |                    |                |                                        |              |                                        |
|                           |                           |                  |                    |                |                                        |              |                                        |
|                           |                           |                  |                    |                |                                        |              |                                        |
|                           |                           | ~~~~~····        | v                  |                | ~~~~~~~~~~~~~~~~~~~~~~~~~~~~~~~~~~~~~~ | www.www.www. | v~~~~~~~~~~~~~~~~~~~~~~~~~~~~~~~~~~~~~ |

#### **Volume Management**

The volume management window displays volume and repository information including required moves to maintain the set level of scratch volumes.

Clicking execute will effect the displayed moves to manage the selected repository's management requirements. Closing this window will take you to the move list.

| Re   | pository Manage       | ment: Library |                 |                         |            |           |           |            | >                |
|------|-----------------------|---------------|-----------------|-------------------------|------------|-----------|-----------|------------|------------------|
|      | letrics<br>Repository |               | Proposed Sc     | ratch Volumes to be en  | tered      |           |           |            | •                |
| L    | Capacity              | 193           | Volume          | Current Repository      | Last Move  | Next Move | Expiry    | Last Write |                  |
|      | In Use                | 187           | 000018L6        | Scratch Rack            | 2017-06-30 | Permanent | Permanent | Never      |                  |
|      | Incoming              | 7             | 000019L6        | Scratch Rack            | 2017-06-30 | Permanent | Permanent | Never      | 6                |
|      | Outgoing              | 1 🌑           | 000020L6        | Scratch Rack            | 2017-06-30 | Permanent | Permanent | Never      |                  |
|      | Net                   | 193           | 000021L6        | Scratch Rack            | 2017-06-30 | Permanent | Permanent | Never      |                  |
|      | Free Space            | 0             |                 |                         |            |           |           |            |                  |
| E    | Scratch               |               |                 |                         |            |           |           |            |                  |
|      | Requirement           | 15            |                 |                         |            |           |           |            |                  |
|      | In Repository         | 11 B          |                 |                         |            |           |           |            |                  |
|      | Deficit               | 4             |                 |                         |            |           |           |            |                  |
| ΞE   | xtras                 |               |                 |                         |            |           |           |            |                  |
| F    | ree Space             | 0             |                 |                         |            |           |           |            |                  |
| S    | cratch Volumes        | 0             |                 |                         |            |           |           |            |                  |
| ΞC   | alculations           |               | List contains 4 | records                 |            |           |           |            |                  |
| S    | cratch (incoming)     | 4             |                 |                         |            |           |           |            |                  |
| E    | jects (outgoing)      | 4             | Proposed No     | on-Scratch Volumes to I | be ejected |           |           |            | •                |
|      | argets<br>epository   | Offsite Vault | Volume          | Current Repository      | Last Move  | Next Move | Expiry    | Last Write |                  |
| B    | vpass Eiects          | False         | 000120L6        | Library                 | Never      | Permanent | Permanent | Never      | 6                |
| _    | /                     |               | CONT201         | Library                 | Never      | Permanent | Permanent | Never      | 9                |
|      |                       |               | 000178L6        | Library                 | Never      | Permanent | Permanent | Never      |                  |
|      |                       |               | 00017716        | Library                 | Never      | Permanent | Permanent | Never      |                  |
| Rep  | ository               |               |                 |                         |            |           |           |            |                  |
| Targ | et for ejects         |               |                 |                         |            |           |           |            |                  |
|      |                       |               | List contains 4 | records                 |            |           |           | Selected=1 | First Selected=2 |
|      |                       |               |                 |                         |            |           |           | E          | xecute Cancel    |

#### Notes:

- A Repository usage statistics.
- **B** Repository scratch requirements.
- C Free slots and current scratch volumes in repository.
- **D** Movement calculations required to hit scratch volume targets.
- **E** Target repository (required) for ejected tapes.
- **F** Volumes selected to move into repository.
- **G** Volumes to be ejected to create enough space for incoming volumes.

#### **Move List**

The move list displays all tapes currently in a move status including volume ID, current and target location, elapsed move time, scanned out status and whether the volume is overdue at its intended target.

Volumes can have their move revoked or canceled by right-clicking selected volumes and choosing Operations  $\rightarrow$  Cancel Move

| TapeTrack Lite  | e™ - Mo   | ve Lists           |                                        |                 |   |                |                 |            |       |
|-----------------|-----------|--------------------|----------------------------------------|-----------------|---|----------------|-----------------|------------|-------|
| Instructions    |           |                    |                                        |                 |   |                |                 |            |       |
| The Move List s | creen all | ows you to see m   | oving Volumes for                      | each Media Type |   |                |                 |            |       |
| You can also ne | of orm on | erations such as ( | ancelling existing                     | move requests   |   |                |                 |            |       |
| rou carraiso pe | aronn op  |                    | anoching existing                      | nove requests.  |   |                |                 |            |       |
| Volume          |           | Current            | Tar                                    | get             |   | Move Time      | Scanned-Out     | Overdue    |       |
| Enter text here | 7         | Enter text here    | 🍸 Ent                                  | er text here    | 7 | Enter text h 🍸 | Enter text here | T Enter te | 7     |
| 0000141.6       |           | M Officite Vau     | 10                                     | Library         |   | D21:21:40:31   | No              | No         | _     |
| 00001           | Edit      | > <mark>-</mark>   | c 📓                                    | Library         |   | M2:51          | No              | No         |       |
| 00002           | Export    | c                  | c 📓                                    | Library         |   | M1:11          | No              | No         |       |
| 00002           | Operat    | ions >             | Cancel Mov                             | e n             |   | M1:11          | No              | No         |       |
| 00002460        | . ,       | Uttsite Vaul       |                                        | LIDIA           |   | M5:10          | No              | No         |       |
| 000025L6        | ł         | 🍯 Offsite Vaul     |                                        | Library         |   | M5:10          | No              | No         |       |
| 000026L6        | 3         | 🍯 Offsite Vaul     |                                        | Library         |   | M5:10          | No              | No         |       |
| 000027L6        | 3         | 🍯 Offsite Vaul     |                                        | Library         |   | M5:10          | No              | No         |       |
| 000028L6        | 3         | 🍯 Offsite Vaul     |                                        | Library         |   | M5:10          | No              | No         |       |
| 000029L6        | 3         | 🍯 Offsite Vaul     |                                        | Library         |   | M5:10          | No              | No         |       |
| 000030L6        | 1         | Library            | 11 I I I I I I I I I I I I I I I I I I | Offsite Vault   |   | D21:21:29:49   | Yes             | No         |       |
| 000120L6        | 1         | Library            | 11 I I I I I I I I I I I I I I I I I I | Offsite Vault   |   | M1:11          | No              | No         |       |
| 000177L6        | 1         | Library            | 11 I I I I I I I I I I I I I I I I I I | Offsite Vault   |   | M1:11          | No              | No         |       |
| 📕 000178L6      | 1         | Library            | 11 I I I I I I I I I I I I I I I I I I | Offsite Vault   |   | M1:11          | No              | No         |       |
| CONT201         |           | Library            | <b>浙</b>                               | Offsite Vault   |   | M1:11          | No              | No         |       |
|                 |           |                    |                                        |                 |   |                |                 |            |       |
| _               |           |                    |                                        |                 |   |                |                 |            |       |
| on 📕 🔪          | Cartridg  | e                  |                                        |                 |   |                |                 |            |       |
|                 |           |                    |                                        |                 |   |                |                 |            |       |
|                 |           |                    |                                        |                 |   | F              | < Pack          | Next >     | Cance |
|                 |           |                    |                                        |                 |   |                | < DOCK          | VEXL >     | Cance |

# Complete

This will bring up the Complete window, from here you can

- Click Finish, Cancel or X to exit TapeTrack Lite
- Click Back to return to start menu and select another task
- Click View Log File to view the log
- Click Print Log File to print out log file for further reference
- Click About this Software to view product and support (email, phone & website) information

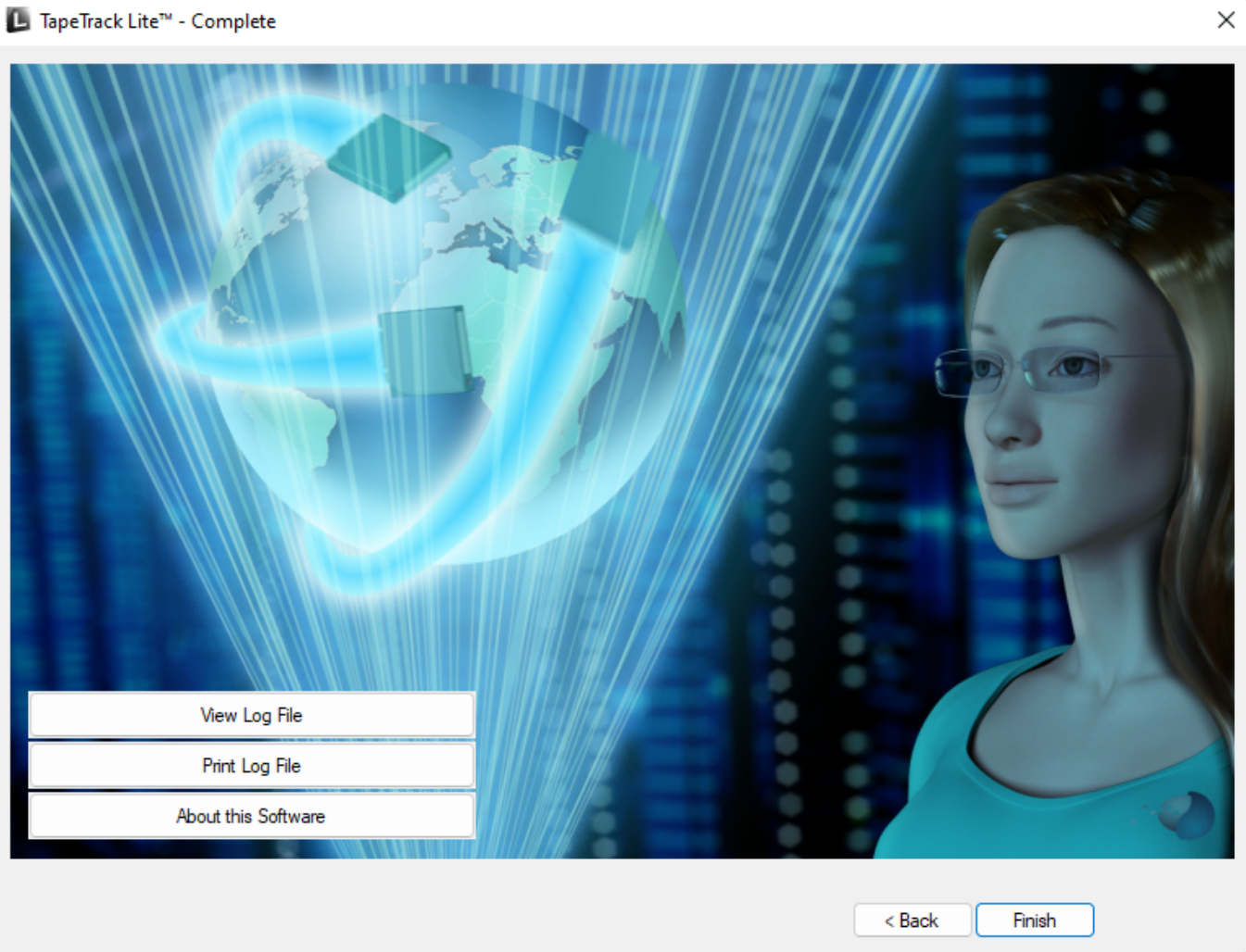

From: https://rtfm.tapetrack.com/ - **TapeTrack Documentation** 

Permanent link: https://rtfm.tapetrack.com/lite/function\_library\_management?rev=1520992635

Last update: 2025/01/21 22:07

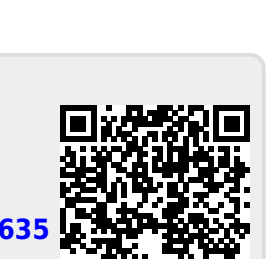

7/7